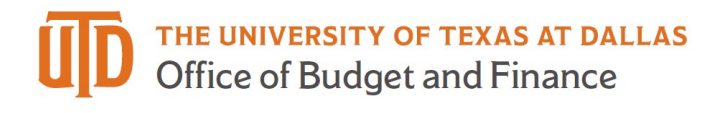

## **Booking Guest Travel in Concur – Quick Guide**

## How to Book for a Guest Traveler

- 1. Log in to your Concur account at <u>www.concursolutions.com</u>. If you are a first time Concur user, you must first register for a Concur profile. Please visit the <u>Travel Management Page</u> for information on how to register.
- 2. Once you are logged in, choose to administer travel for a Guest Traveler.

| CORPORATE TRAVEL PLANNERS Travel. Events. Groups.<br>A Branch of the Tzell Travel Group                                                                      | ncur                                                                                                    | UT DALLAS                                               |
|----------------------------------------------------------------------------------------------------|----------------------------------------------------------------------------------------------------|---------------------------------------------------------|
| Travel Profile                                                                                                    |                                                                                                    |                                                         |
| Home Trip Library Templates Policy Profile Tools                                                                                                    |                                                                                                    |                                                         |
| View mans & directions to your                                                                                                    | Travel Alerts                                                                                                    | You are administering travel for: Me  Me Guest Traveler |
| hotel on your smartphone.                                                                                                    | Company Notes Travel Map Upcoming Trips Trips Awaiting Approval                                                                                                    |                                                         |
| Get the free app                                                                                                    | For business use only. For Online assistance please call 877-727-5188 (toll free). For Full Service assistance please call 866-366-1142 (toll free).                                          |                                                         |
| Plan your flight, car and hotel:<br>e.g. flight from JFK to Paris on Tuesday           Air/Rail         Car         Hotel         Rail         Flight Status | Prompt #2 Domestic<br>Prompt #3 International<br>Hours of operation: 8:00am - 6:00pm CST<br>After Hours: 6:01pm - 7:59am CST<br>After Hours Toll Free Number 800-441-6512 use VIT Code S-2P2A |                                                         |

3. Enter your Departing and Arriving cities. You may also choose to reserve a car or hotel.

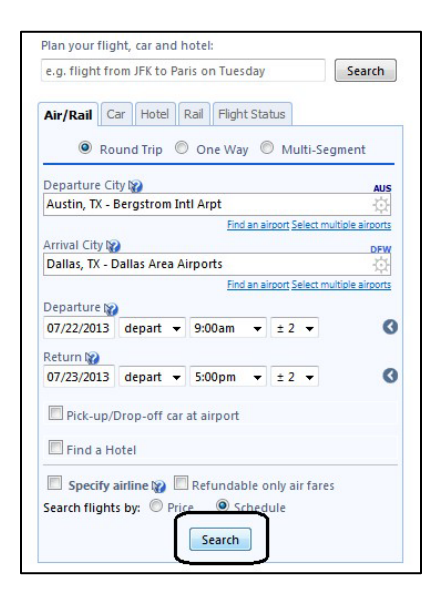

4. Enter your Guest Traveler's information.

| Travel Profile                                                                                                    |  |  |  |  |  |  |
|----------------------------------------------------------------------------------------------------|--|--|--|--|--|--|
|                                                                                                    |  |  |  |  |  |  |
| Home TripLibrary Templates Policy Profile Tools                                                                                                    |  |  |  |  |  |  |
|                                                                                                    |  |  |  |  |  |  |
| Concur Guest Booking Griest<br>Traveler                                                                                                    |  |  |  |  |  |  |
| Enter the name of the guest traveler you're booking the trip for. The guest's trip will be subjected to<br>the "Guest Class" policy, or in its absence, the policy which applies to you. Once the trip is booked, it<br>will show up on your Travel home page and be assigned to your account. When you view the itinerary,<br>you will see the traveler's name on the itinerary. |  |  |  |  |  |  |
| Please make certain that the first and last names shown below are identical to those on the photo<br>identification that the guest traveler will be presenting at the airport. Due to increased airport security,<br>the guest may be turned away at the gate if the name on their identification does not match the name<br>on their ticket.                                     |  |  |  |  |  |  |
| Look up a previous guest by name:                                                                                                    |  |  |  |  |  |  |
| Personal Information * Required Fields                                                                                                    |  |  |  |  |  |  |
| Title First Name* Middle Name Last Name*                                                                                                    |  |  |  |  |  |  |
| ▼ John Doe                                                                                                    |  |  |  |  |  |  |
| Email Address* Phone number and type*                                                                                                    |  |  |  |  |  |  |
| johndoe@utdallas.edu 972-883-2300 Work Phone 🗸                                                                                                    |  |  |  |  |  |  |
| Reset           Start Over         << Previous                                                                                                    |  |  |  |  |  |  |

5. Reserve your flight choice. You may also use the Print/Email function located above the matrix to share the flight options with the Guest Traveler.

| CORPORATE TRAVEL P                 | Travel. Events. Grou                    | ops. C               | ncur                                             |                                                   |                                                |          | UT DALLAS |
|------------------------------------|-----------------------------------------|----------------------|--------------------------------------------------|---------------------------------------------------|------------------------------------------------|----------|-----------|
| Travel Profi                       | ile                                     |                      |                                                  |                                                   |                                                |          |           |
| Home Trip Libra                    | ary Templates Policy Pro                | file Tools           |                                                  |                                                   |                                                |          |           |
| Austin, TX To D                    | Dallas, TX Mon, Jul 22 - Tu<br>Policies | ie, Jul 23           |                                                  | Print / Email<br>Hide matrix                      | Booking for:<br>John<br>Doe                    |          |           |
| All<br>35 results                  | A <b>'A</b><br>America<br>� �           |                      | U                                                | inited<br>♦ ♦                                     | Previous Searches Previous Searches            | 0        |           |
| Nonstop<br>16 results              | 157.80<br>16 result:                    |                      |                                                  |                                                   | Load                                           |          |           |
| 1 stop<br>19 results               |                                         | 394.77<br>19 results |                                                  | 194.77<br>results                                 | Change Flight Search<br>Outbound - Mon, Jul 22 | 0        |           |
|                                    | <u>2</u>                                | how fare display     | legend ()                                        |                                                   | Depart                                         |          |           |
| Shop by Fares                      | Shop by Schedule                        |                      | Sorted By:                                       | Policy - Most Compliant 👻                         | 7:04 AM - 1                                    | L0:07 AM |           |
| Expand All De<br>Displaying: 35 ou | etails<br>It of 35 results.             |                      | < < <b>P</b> r                                   | evious 1 <u>2 3 4</u> <u>Next&gt;&gt;   All</u>   | Arrive 9:00 AM -                               | 2:13 PM  |           |
| Price                              | Carrier                                 | Depart               | Arrive                                           | Stops Duration                                    | Return - Tue, Jul 23                           | 0        |           |
| \$157.80<br>Reserve                | AXA American                            | AUS<br>DFW           | 9:15am ⇒ DFW<br>4:15pm ⇒ AUS<br>More like this + | 10:20am 0 1h 5m<br>5:10pm 0 55m<br>Show details ( | Depart 3:05 PM -                               | 6:59 PM  |           |
| \$157.80<br>Reserve                | AXA American                            | AUS<br>DFW           | 9:15am ⇒ DFW<br>6:05pm ⇒ AUS                     | 10:20am 0 1h 5m<br>7:00pm 0 55m                   | Arrive                                         | 11:59 PM |           |
| Compare                            | ± 💎 🔶 E                                 |                      | More like this +                                 | Show details 🔇                                    | Price                                          | 0        |           |

6. Choose the first option (BTA\* card) to direct bill the airfare.

| CORPOR        | ATE TRAVEL PLANNERS A Branch of the Tzell Travel Groups.                                   | C-ncur              |                        |                             | TUT DALLAS |
|---------------|--------------------------------------------------------------------------------------------|---------------------|------------------------|-----------------------------|------------|
| Trave         | I Profile                                                                                  |                     |                        |                             |            |
| Home          | Trip Library Templates Policy Profile                                                      | Tools               |                        |                             |            |
| Trip<br>Infor | Payment<br>mation                                                                          |                     |                        | Booking for:<br>John<br>Doe |            |
| ۲             | Choose a credit card<br>Company cards are indicated by an asterisk (*).<br>Air BTA* (2989) |                     |                        |                             |            |
| 0             | Use a temporary card (entered below)                                                       |                     |                        |                             |            |
|               | Temporary credit card:                                                                     | Credit Card Number: | month / year           |                             |            |
| Ple           | se choose a credit card and billing information                                            | n, if applicable.   | Start Over C< Previous | t >>                        |            |

7. Enter the remaining TSA-required information regarding the Guest Traveler.

| CORPORATE TRAVEL PLANNERS Travel. Events. Gro                                                                                                    |                                                                                                    |                                                                                                    |                             | UT DALLAS |
|----------------------------------------------------------------------------------------------------|----------------------------------------------------------------------------------------------------|----------------------------------------------------------------------------------------------------|-----------------------------|-----------|
| Travel Profile                                                                                                    |                                                                                                    |                                                                                                    |                             |           |
| Home Trip Library Templates Policy Pr                                                                                                    | ofile Tools                                                                                                    |                                                                                                    |                             |           |
| TSA Secure Flight                                                                                                    |                                                                                                    |                                                                                                    | Booking for:<br>John<br>Doe |           |
| The Transportation Security Authority (T<br>passengers traveling to, from, or throug<br>may result in fines and penatites, additi<br>share information you provide with law<br>notice. For more on TSA privacy policies<br>see the TSA's web site at <u>WWW/UTSA.GO</u> | SA) requires that we transmit information coll<br>in the United States. Failure to provide the re-<br>nonal screening, or denial of transport or auth<br>enforcement or intelligence agencies or othe<br>or to view the records notice and the privacy<br>& | ected from<br>quested information<br>rorization. TSA may<br>ers under its records<br>impact assessment, |                             |           |
| Requested Information                                                                                                    |                                                                                                    |                                                                                                    |                             |           |
| DOE, JOHN                                                                                                    |                                                                                                    |                                                                                                    |                             |           |
| Gender                                                                                                    | ● Male ◎ Female                                                                                                    |                                                                                                    |                             |           |
| Middle Name                                                                                                    | 🗹 No Middle Name                                                                                                    |                                                                                                    |                             |           |
| Date of Birth (mm/dd/yyyy)                                                                                                    | 1/1/1970                                                                                                    |                                                                                                    |                             |           |
| DHS Redress No.                                                                                                    | 8                                                                                                    |                                                                                                    |                             |           |
| TSA Pre<br>Known Traveler Number                                                                                                    | <b>W</b>                                                                                                    |                                                                                                    |                             |           |
|                                                                                                    |                                                                                                    |                                                                                                    |                             |           |
| Please enter the requested information.                                                                                                    | Start Over                                                                                                    | <pre></pre>                                                                                             |                             |           |

8. If you are not booking a car or hotel, proceed to the last step. If you choose to book a car via Concur, choose your car choice and continue. Please note that only National and Enterprise cars can be direct billed through Concur. All other car rental agencies require a personal credit card to proceed with the reservation. Travelers can <u>request reimbursement</u> upon completion of travel.

| CORPORATE TRAVEL I                      | Trav                                                                                                    | el. Events. Gi<br>ch of the Tzell Trav | roups. C                                           | •ncur                   |              |                        |                                                            |                                    | UT DALLAS |
|-----------------------------------------|----------------------------------------------------------------------------------------------------|----------------------------------------|----------------------------------------------------|-------------------------|--------------|------------------------|------------------------------------------------------------|------------------------------------|-----------|
| Picking up the c<br>Returning on Tu     | ar at: (DFW) o<br>ie, Jul 23 4:15                                                                                                    | n Mon, Jul 22<br>PM                    | 10:20 AM                                           |                         |              | <u>Print</u><br>Hide ۱ | <u>/ Email</u><br>matrix                                   | Booking for:<br>John<br>Doe        |           |
| All<br>64 results                       | Economy Car                                                                                                    | Compact Car                            | Intermediate Car                                   | Intermediate Car Hybrid | Standard Car | Full-size Car          | Premi                                                      | Air USD 157.80                     |           |
| Budget                                  | 29.00                                                                                                    | 29.00                                  | 30.00                                              |                         | 31.00        | 31.00                  | 43                                                         | Total USD<br>157.80                |           |
| AV/S                                    | 30.00                                                                                                    | 30.00                                  | 31.00                                              |                         | 32.00        | 32.00                  | 43                                                         | Car booking options                |           |
| enterprise                              | 31.36                                                                                                    | 32.34                                  | 34.30                                              |                         | 34.30        | 36.75                  | 42                                                         | Message to Vendor:                 |           |
| National                                | 31.36                                                                                                    | 32.34                                  | 34.30                                              |                         | 34.30        | 36.75                  | 42                                                         | + Add car Mileage Program          |           |
| lister.                                 | 32.00                                                                                                    | 32.00                                  | 34.00                                              | 170.49                  | 35.00        | 36.00                  | 59                                                         | Change Car Search                  |           |
|                                         |                                                                                                    |                                        |                                                    |                         |              |                        |                                                            | Car Display Filters                |           |
| Displaying: 64 ou<br>Sorted By: Poli    | Displaying: 64 out of 64 results. < <previous 1="" 7="" <u="" of="" page:=""  ="">Next&gt;&gt;   <u>All</u><br/>Sorted By: Policy - Most Compliant ↓</previous> |                                        |                                                    |                         |              |                        | Unlimited miles  Air conditioning  Hybrid  Car Ensemission |                                    |           |
| Economy Car<br>\$29.00<br>(Corpo<br>Res | (Sabre)<br>) per day<br>prate rate)<br>erve                                                                                                    | Unlimite<br>Automat<br>Total co:       | d miles<br>tic transmission<br>st <b>\$94.12</b> * | E-Receipt Enabled       | more info    | Budget                 | P<br>0                                                     | Carl Automatic<br>Manual<br>Manual |           |

9. If you are not booking a hotel, proceed to the last step. If you choose to book a hotel via Concur, choose your hotel choice and continue. Please note that hotels cannot be direct billed through Concur. A personal credit card will be required to complete the reservation. Travelers can request reimbursement upon completion of travel.

| Hotel Per Diem<br>Locations                                                                                                    | Booking for:<br>John<br>Doe |
|----------------------------------------------------------------------------------------------------|-----------------------------|
| Search for Locations near:         Country (Select a Country to get a list of locations or States)         United States of America (US)         State/Province (*)         Texas (TX)         Tocation         Dallas Country Dallas Country         Lodging Rate       Meals Rate         \$ 113       \$ 66 |                             |
| Please choose the per diem location for your hotel           Display Trip         << Previous                                                                                                    | Next >> Cancel              |

## Booking Guest Travel in Concur – Quick Guide

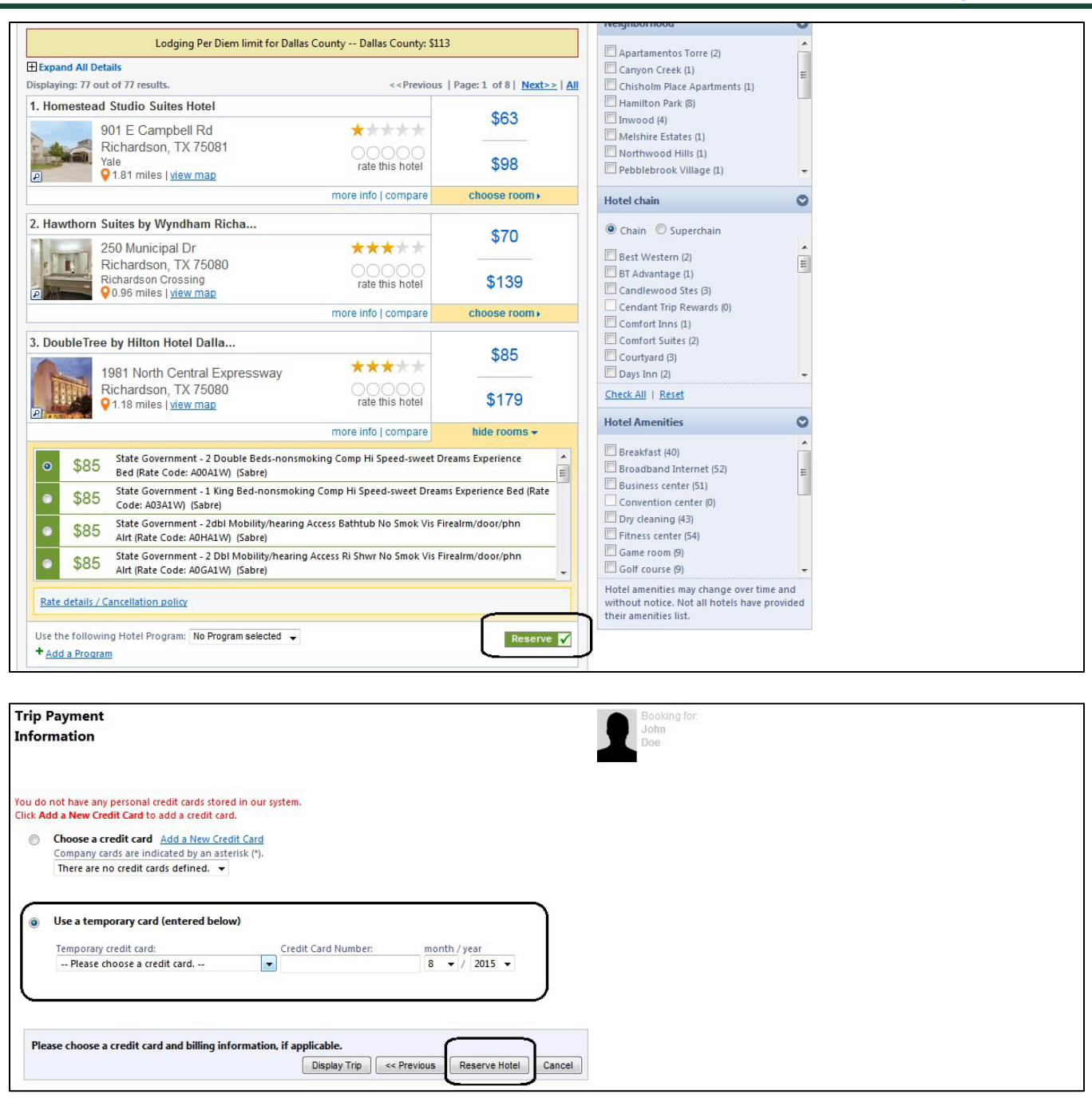

10. Review and confirm your itinerary by clicking "Next". Once confirmed, the Guest Traveler's itinerary will be ticketed and will be subject to any applicable non-refundable fares or fees.

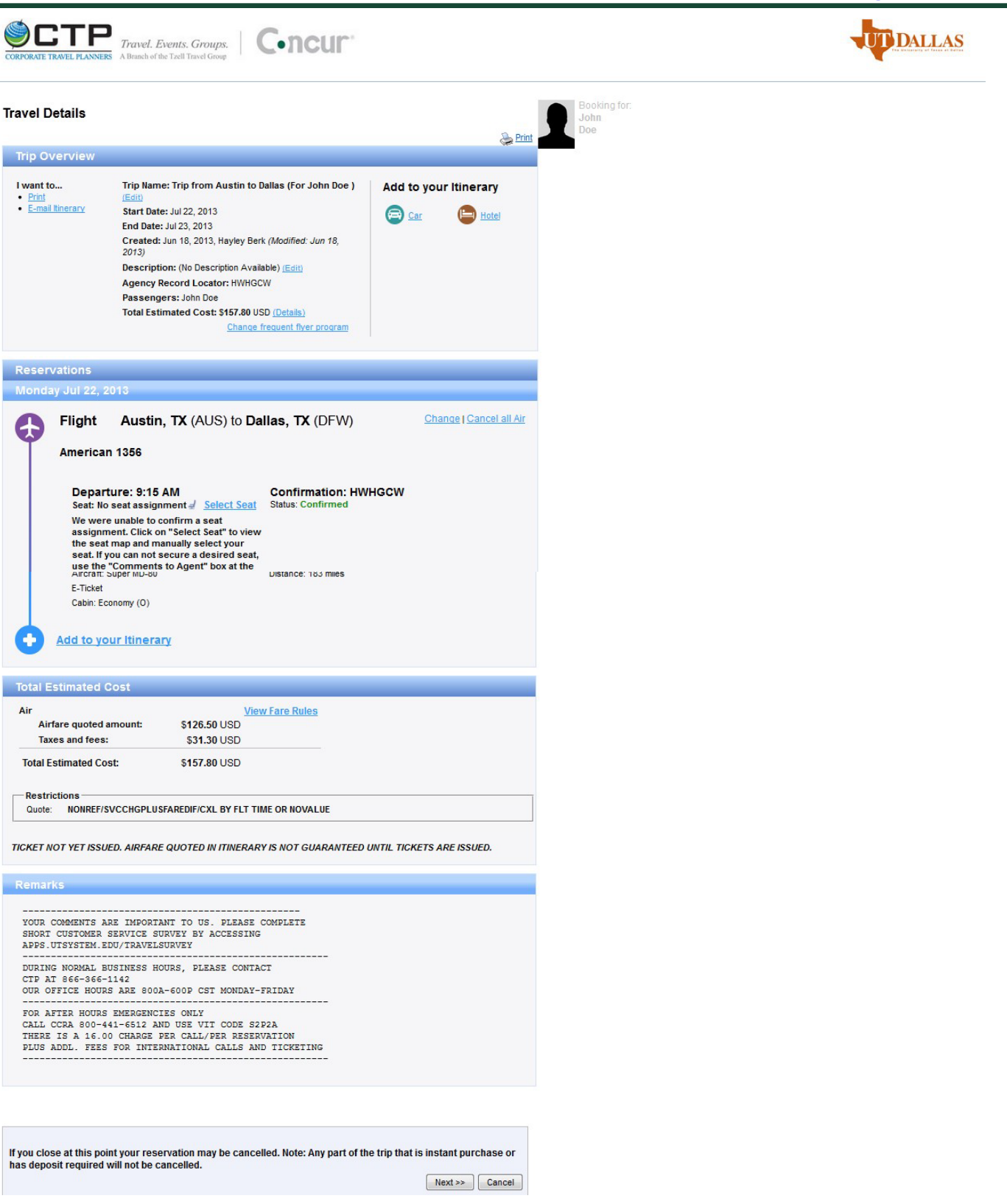